# Guide de démarrage Connexion Affaires de TELUS

Apprenez comment faire des appels, envoyer des messages texte et tenir des réunions avec Connexion Affaires de TELUS.

# Comment utiliser l'application Connexion Affaires de TELUS pour iOS.

Travaillez où que vous soyez avec la messagerie d'équipe, le téléphone, les réunions vidéo, le télécopieur et plus à partir d'une seule plateforme.

## Message

| 10 h 29 🖪 🖪 🕓 👻 🔹                     | © ♥⊿ 🕯      |
|---------------------------------------|-------------|
| ← • Roman Gerts ► 📞                   | •           |
| M'abonner                             |             |
|                                       |             |
| 🖐 Dites Bonjour!                      |             |
| Partager une photo                    |             |
| Telus User<br>Bonjour Roman Gertsen 👋 | 10 h 29     |
|                                       |             |
|                                       |             |
|                                       |             |
|                                       |             |
| + Message                             | $\geqslant$ |
| <   —                                 |             |

- Appuyez sur l'icône et sélectionnez la conversation à laquelle vous voulez participer.
- Appuyez sur la conversation à laquelle vous voulez participer ou démarrez une conversation en entrant un nom dans **la barre de recherche**.
- Tapez votre message dans le volet de conversation ou appuyez sur + l'icône pour partager des dossiers, créer de nouvelles tâches et plus.
- Envoyez un message texte en appuyant sur l'icône > en bas à droite de l'onglet Message.

## Appel

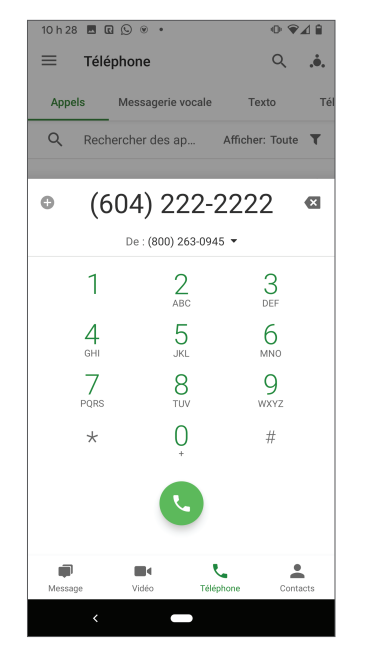

- Appuyez sur l'icône bas de l'écran pour faire un appel.
- Dans l'onglet du téléphone, vous pouvez voir l'historique des appels, les messages vocaux et les télécopies.

## Réunion

| = 1                | /idéo                                  |                            | -0 42      | :   |
|--------------------|----------------------------------------|----------------------------|------------|-----|
| <b>L</b><br>Démar  | rer Pl                                 | anifier                    | Participe  | r   |
| Aujourd'hui        | mercredi 15 avril                      |                            |            |     |
| D'ici à<br>12 h 00 | Réunion d'équip<br>https://meetings.b  | e<br>usinessconnect        | Participer | :   |
| 11 h 00<br>12 h 00 | Entretien avec C<br>https://meetings.b | heryl S.<br>usinessconnect | Participer | :   |
| 11 h 00<br>12 h 00 | Standup quotidi<br>https://meetings.b  | en<br>usinessconnect       | Participer | :   |
| 21 h 00<br>22 h 00 | Work on Project                        | A                          |            | :   |
| Demain · jeu       | ıdi 16 avril                           |                            |            |     |
| 11 h 00<br>12 h 00 | Daily Standup<br>https://meetings.b    | usinessconnect             | Participer | :   |
| 21 h 00<br>22 h 00 | Work on Project                        | A                          |            | :   |
| Message            | <b>■</b> ∢<br>Vidéo                    | Téléphone                  | Conta      | cts |
|                    | <                                      |                            |            |     |

- Appuyez sur l'icône 🔳 au bas de l'écran.
- Planifiez et commencez une réunion ou participez-y à partir de l'application.
- Lorsque vous participez à une réunion, vous pouvez partager votre écran ou appuyer sur **Plus** pour enregistrer.
- Jumelez votre calendrier pour y voir les événements et les réunions à venir en allant dans Paramètres > Synchroniser le calendrier.

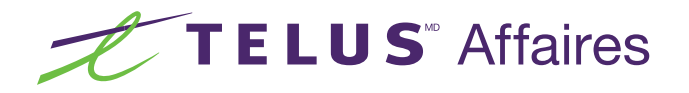

# Comment utiliser l'application Connexion Affaires de TELUS pour Android.

Travaillez où que vous soyez avec la messagerie d'équipe, le téléphone, les réunions vidéo, le télécopieur et plus à partir d'une seule plateforme.

#### Message

| 10 h 2 | 9 🗷 🖸 🛇 👻 🔹                           |     | 0 🖓 | 4 🗎  |
|--------|---------------------------------------|-----|-----|------|
| ~      | ● Roman Gerts ►                       | ۲., |     | :    |
|        | M'abonner                             |     |     |      |
|        | TU                                    |     |     |      |
| *      | Dites Bonjour!                        |     |     |      |
|        | Partager une photo                    |     |     |      |
| TU     | Telus User<br>Bonjour Roman Gertsen 4 | •   | 10  | h 29 |
|        |                                       |     |     |      |
|        |                                       |     |     |      |
|        |                                       |     |     |      |
|        |                                       |     |     |      |
|        |                                       |     |     |      |
| +      | Message                               |     |     | >    |

- Appuyez sur l'icône et sélectionnez la conversation à laquelle vous voulez participer.
- Démarrez une conversation en entrant un nom dans **la barre de recherche**.
- Tapez votre message dans le volet de conversation ou appuyez sur + l'icône pour partager des dossiers, créer de nouvelles tâches et plus.
- Envoyez un message texte en appuyant sur l'icône > dans le coin inférieur droit.

#### Appel

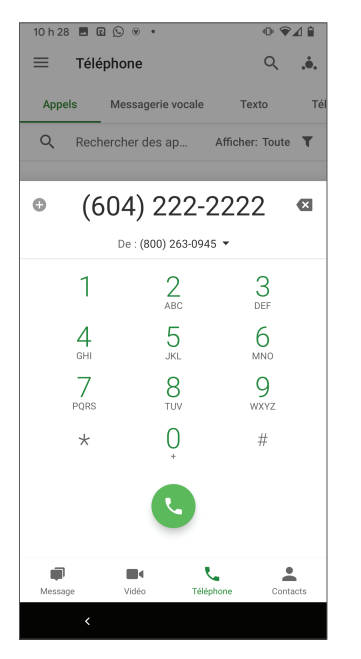

- Appuyez sur l'icône 📞, puis sur l'icône 🚺 pour faire un appel.
- Dans l'onglet du téléphone, vous pouvez voir l'historique des appels, les messages vocaux et les télécopies.

#### Réunion

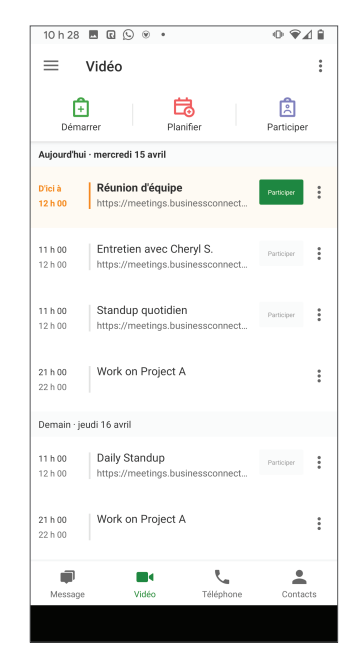

- Appuyez sur l'icône que pour planifier et commencer une réunion, ou y prendre part, à partir de l'application.
- Lorsque vous participez à une réunion, vous pouvez partager votre écran ou appuyer sur Plus pour enregistrer.
- Jumelez votre calendrier pour y voir les événements et les réunions à venir en allant dans Paramètres > Synchroniser le calendrier > Choisir un calendrier.

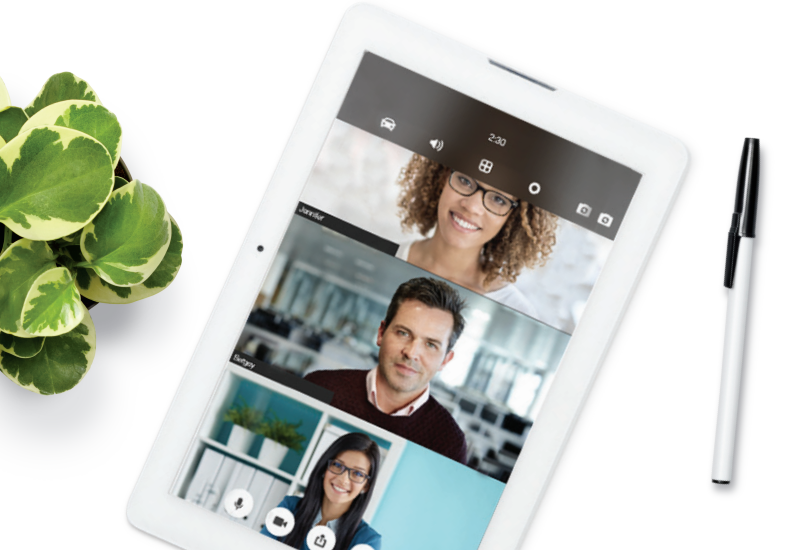

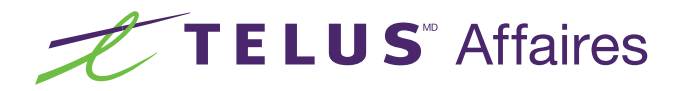